# 

- ครบทุกเรื่องของการใช้งานที่จำเป็นในเรื่องส่วนตัว และการใช้ในสำนักงาน
- ใช้คุณสมบัติใหม่ของ Office 2016 รวมถึง Account, Add-ins Apps, เรื่อนโยเงข้อมูลออนไลน์ OpeDrive Eccebook YouTube และ Twitter
- อ่านง่าย ใช้งานได้จริง ใช่ได้ทั้งเมาส์และระบบสัมพัลหน้าจอ พร้อมทั้ง ตัวอย่างงานจริงที่ประยุกต์ใช้งานได้ทันที

# CONTENTS

### พื้นฐาน Office 2016.....17 Office 365 คืออะไร.....19 เปลี่ยนภาษาเมนู และหน้าจอ......23 ช่อน/แสดงแท็บริบบอน (Show/Hide Ribbon)......34 ส่งออกหรือบันทึกไฟล์ PDF/XPS......40

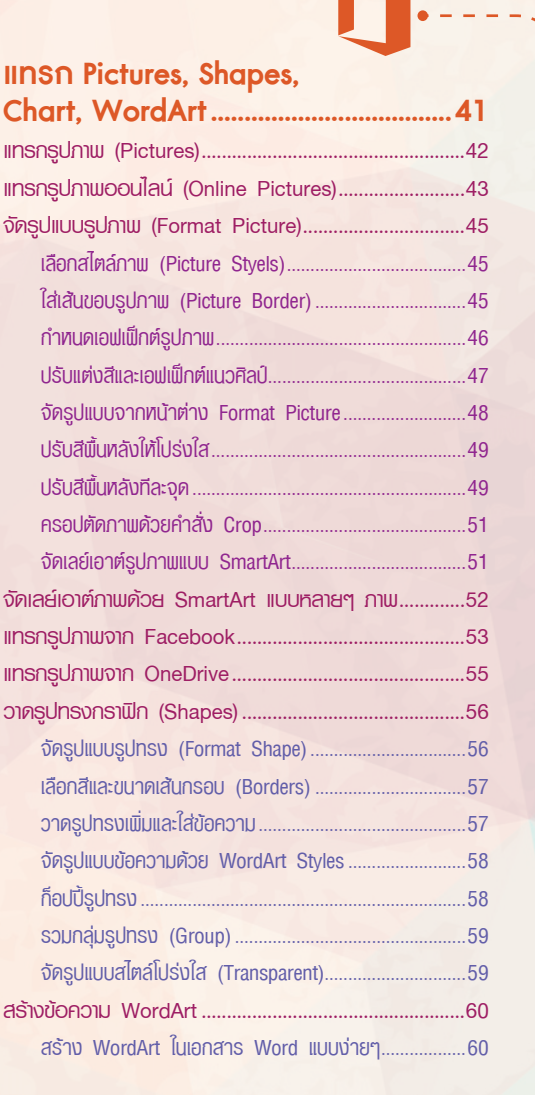

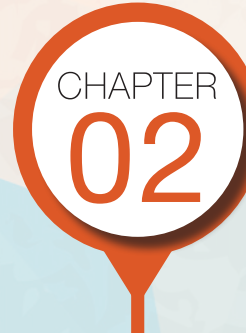

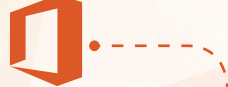

# เพิ่ม Add-ins และบริการออนไลน์......77

| การโหลดและติดตั้ง Add-ins                   | 78 |
|---------------------------------------------|----|
| การเรียกใช้ Add-ins ในโปรแกรม               | 80 |
| กาธจัดการและยกเลิก Add-ins                  | 81 |
| การเชื่อมต่อบล็อก Twitter เพื่อทวิสต์เอกสาร | 82 |
| การเชื่อมต่อ Facebook เพื่อใช้ภาพและวิดีโอ  | 84 |

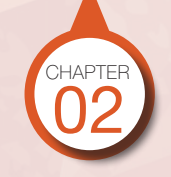

| สร้า | vແພບກາພ SmartArt                                   | 61 |
|------|----------------------------------------------------|----|
|      | เพิ่มกล่องข้อความ                                  | 62 |
|      | เลือกชุดสีให้กับ SmartArt                          | 63 |
|      | เลือกชุดสไตล์ใท้กับ SmartArt                       | 63 |
|      | เปลี่ยนเค้าโครงเลย์เอาต์ใหม่ (Layout)              | 64 |
|      | ปรับแต่งกราฟิกใน SmartArt                          | 64 |
|      | จัดลำดับกล่องข้อความใหม่                           | 65 |
|      | ยกเลิกรูปแบบทั้งหมด (Reset Graphic)                | 65 |
|      | แปลง SmartArt ให้เป็นรูปภาพ                        | 65 |
| สร้า | งกราฟในเอกสาร Word/PowerPoint                      | 66 |
|      | เลือกชุดสีและสไตล์กราฟ (Colors & Styles)           | 68 |
|      | เปลี่ยนเลย์เอาต์การวางกราฟ                         | 69 |
|      | การใช้เครื่องมือปรับแต่งกราฟ (Customize Chart)     | 70 |
|      | เปลี่ยนชนิดของกราฟ (Chart Type)                    | 71 |
|      | เปิดใช้หน้าต่าง Format จัดรูปแบบก <mark>ราฟ</mark> | 71 |
|      | เปลี่ยนรูปร่างชุดข้อมูล (Column Shape)             | 72 |
|      | ຈັດຣູປແບບ 3 มิติ (3-D Format)                      | 72 |
|      | ทมุนกราฟแบบ 3 มิติ (3-D Rotation)                  | 72 |
|      | จัดรูปแบบพื้นกราฟ (Chart Area)                     | 73 |
|      | จัดรูปแบบค่าสเกลของแกน (Axi <mark>s)</mark>        | 73 |
|      | ช่อน/แสดงเครื่องหมายขีด (Tick Marks)               | 73 |
|      | ใส่รูปภาพในชุดข้อมูลกราฟ                           | 74 |
|      | ตกแต่งกราฟด้วยรูปภาพ                               | 75 |
|      | ปรับแต่มอวามอึกของกรวมป (Dopth)                    | 76 |

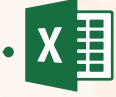

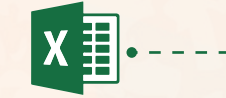

### 

| สร้างเวิร์คบุ๊คใหม่จากเท็มเพลตตามประเภท  | 97    |
|------------------------------------------|-------|
| กั้งค่าการสร้างเวิร์คษีทในเวิร์คบุ๊คใหม่ | 98    |
| วันทึกไฟล์เวิร์คบุ๊คไว้บน OneDrive       | 99    |
| วันทึกไฟล์เวิร์คบุ๊คไว้ในเครื่อง         | . 100 |
| าารเปิดไฟล์เวิร์คบุ๊ค (Open)             | . 101 |
| เลือกเปิดไฟล์ที่ใช้งานไปล่าสุดจาก Recent | 101   |
| เปิดไฟล์จากไดรว์ หรือโฟลเดอร์ที่ต้องการ  | 101   |
| เปิดไฟล์จากหน้าต่าง Explorer ของ Windows | 102   |
| ເປັດໄຟລ໌ລາດໂຟລເດລຣ໌ OneDrive             | 102   |

#### ้ป้อนข้อมูล และจัดการเวิร์คชีท......103 เติมข้อมูลวันที่, เดือน.....107 เติมข้อมูลแบบข้อความ + ตัวเลข......107 เติมข้อมูลแบบตัวเลข (Number)......108 เติม, รวม และแยกข้อมูลด้วย Flash Fill ...... 110 รวมข้อมูลด้วย Flash Fill......110 ใช้ Flash Fill จัดรูปแบบข้อมูล......111 แยกข้อมูลด้วย Flash Fill อัตโนมัติ......111 ตัวเลือกการวางข้อมูล ......113 ก็อปปี้รูปภาพหรือออบเจ็กต์......115 ก็อปปี้ข้ามเวิร์คชีท.....115 ใช้เมาส์คลิกลากย้ายข้อมล.....117

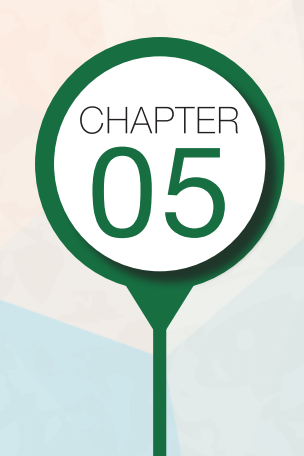

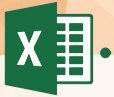

| จัดรูปแบบข้อมูลและเวิร์คชีท             | 129 |
|-----------------------------------------|-----|
| ปรับขนาดแถวและคอลัมน์                   | 130 |
| ปรับความสูงของแถว                       | 130 |
| ปรับความกว้างของคอลัมน์ (Column width)  | 131 |
| จัดรูปแบบข้อความ/ตัวอักษร (Text)        | 132 |
| จัดรูปแบบตัวเลข (Number)                | 133 |
| สร้างรูปแบบตัวเลขแบบกำทนดเอง (Custom)   | 134 |
| จัดรูปแบบวันที่และเวลา (Date/Time)      | 135 |
| ເລືອກຣູປແບບວັนที่ไทຍແລະແບບອື່ນໆ         | 135 |
| จัดตำแหน่งข้อมูลในเซลล์ (Alignment)     | 136 |
| รวมเซลล์และจัดกึ่งกลาง (Merge & Center) | 136 |
| จัดตำแทน่งแนวนอน (Horizontal)           | 136 |
| จัดตำแทน่งแนวตั้ง (Vertical)            | 137 |
| จัดเยื้องข้อความในเซลล์ (Indent)        | 137 |
| ทมุนข้อความในเซลล์ (Rotation)           | 138 |
| ตัดข้อความในเซลล์ (Wrap Text)           | 138 |
| ใส่สีพื้นเซลล์ (Fill Color)             | 139 |
| กำทนดเอฟเฟ็กต์สีพื้นเซลล์               | 139 |
| ใส่เส้นขอบเซลล์ (Borders)               | 140 |
| วาดเส้นขอบเอง (Draw Borders)            | 141 |
| ลบเส้นขอบ                               | 142 |
| จัดรูปแบบด้วยสไตล์ (Cell Styles)        | 143 |
| สร้างสไตล์ไหม่ (New Cell Style)         | 144 |
| จัดรูปแบบเป็นตาราง (Format as Table)    | 145 |
| แปลงตารางให้เป็นช่วงข้อมูลธรรมดา        |     |
| (Convert to Range)                      | 147 |
| แทรกเซลล์, แถว และคอลัมน์ (Insert)      | 148 |
| แทรกเซลล์ (Insert Cell)                 | 148 |
| แกรกแกว (Insert Row)                    | 149 |
| แทรกคอลัมน์ (Insert Column)             | 150 |
| ลบเซลล์, แถว และคอลัมน์ (Delete)        | 151 |
| ลบข้อมูลและลบรูปแบบ (Clear)             | 152 |

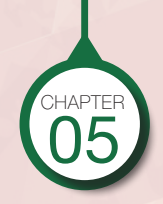

| IWUIDSAUNIAU (Insert New Sheet)                       | 118         |
|-------------------------------------------------------|-------------|
| ตั้งชื่อให้เวิร์คชีท (Rename)                         | 118         |
| กำหนดสีแท็บชื่อเวิร์คชีท (Tab Color)                  | 119         |
| ย้ายตำแทน่งและจัดเรียงเวิร์คชีทใหม่ (Move Sheet)      | 119         |
| ลบเวิร์กชีท (Delete Sheet)                            | 120         |
| ซ่อนและแสดงเวิร์คชีท (Hide/Unhide Sheet)              | 120         |
| เลื่อนไปยังชีทต่างๆ                                   | 121         |
| ปรับพื้นที่การแสดงแท็บชื่อชีท                         | <b>12</b> 1 |
| ก็อปปั๊ทรือย้ายเวิร์คชีท (Move or C <mark>opy)</mark> | 122         |
| าาธเลือกเวิร์คชีทและส่วนประกอบ                        | . 123       |
| การเลือกเซลล์ (Select Cell)                           | 123         |
| เลือกทั้งเวิร์คชีท (Select All Worksheet)             | 124         |
| เลือกแกว (Row)                                        | 125         |
| เลือกคอลัมน์ (Column)                                 | 125         |
| าาธเลือกแบบสัมพัสหน้าจอ                               | . 126       |
| แตะเลือกคอลัมน์                                       | 126         |
| ແຕະເລັອກແດວ                                           | 127         |
| การเลือกเวิร์คชีทเป็นกลุ่ม (Group)                    | 128         |

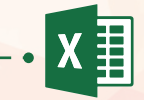

# สร้างสูตรคำนวณ Formula & Function......153

| สูตรคำนวณและตัวดำเนินการ                        | 154  |
|-------------------------------------------------|------|
| ตัวดำเนินการทางคณิตศาสตร์ (Arithmetic Operator) | .154 |
| ตัวดำเนินการอ้างอิง (Reference Operator)        | .154 |
| ตัวดำเนินการข้อความ (Text Operator)             | .154 |
| ตัวดำเนินการเปรียบเทียบ (Comparison Operator)   | .155 |
| ระดับความสำคัญเครื่องหมายคำนวณ                  |      |
| (ลำดับการคำนวณ)                                 | .155 |
| แกบสูตร (Formula Bar)                           | .156 |
| ปรับย่อ/ขยายแกบสูตร                             | .156 |
| แก้ไขสูตรคำนวณ                                  | .156 |
| แก้ไขสูตรแบบฟังก์ชัน                            | .157 |
| แก้ไขสูตรแบบแตะหน้าจอ (Touch Screen)            | .157 |
| จัดลำดับการคำนวณ                                | 158  |
| สร้างสูตรคำนวณพื้นฐาน                           | 159  |
| เลือกเซลล์ที่จะนำมาคำนวณด้วยเมาส์               | .160 |
| การก็อปปี้สูตร                                  | 161  |
| ดับเบิลคลิกเติมสูตรอัตโนมัติ                    | .161 |
| ใส่สูตรและก็อปปี้อัตโนมัติ                      | .161 |
| คลิกลากก็อปปี้สูตรในเซลล์ต่อเนื่อง              | .162 |
| ใช้คำสั่ง Copy & Paste                          | .162 |

|      | การก็อปปี้สูตรข้ามเวิร์คชีท                   | 163 |
|------|-----------------------------------------------|-----|
| 0    | ປປີ້ສູຕຣບ້ານເວົຣ໌คບຸ໊ค                        | 164 |
| ns   | อ้างอิงตำแหน่งเซลล์ในสูตร                     | 165 |
| ເຮັາ | เงสูตรคำนวณจาก Function                       | 166 |
|      | พิมพ์ชื่อฟังก์ชันเอง                          | 166 |
|      | เลือกฟังก์ชันที่นิยมใช้งานบ่อยๆ               | 166 |
|      | คลิกปุ่ม Function บนแกบสูตร                   | 167 |
| าธี  | องมือแทรกและจัดการสูตรแท็บ Formulas           | 168 |
| đą   | ุตรคำนวณอัตโนมัติจาก Quick Analysis           | 169 |
|      | การคำนวณค่าด้วยฟังก์ชันอื่นๆ                  | 170 |
| าค   | เนิคการหาพลรวมแบบรวคเร็ว (Sum)                | 171 |
|      | หาฒลรวมแบบรวคเร็ว                             | 171 |
|      | คำนวณหลายเซลล์พร้อมกันอัตโนมัติ               | 171 |
| ns   | ให้ฟังก์หันคำนวณประเภทต่างๆ                   | 172 |
|      | ฟังก์ชันคำนวณพื้นฐาน                          | 172 |
|      | ฟังก์ชัน SUMIF : หาพลรวมตามเงื่อนไข           | 173 |
|      | ฟังก์ชัน SUMIFS : หาพลรวมหลายๆ เงื่อนไข       | 174 |
|      | ຟັงกชัน AVERAGEIF, AVERAGEIFS :               |     |
|      | หาค่าเฉลี่ยตามเงื่อนไข                        | 175 |
|      | ฟังก์ชัน COUNT : นับจำนวนธายการ               | 176 |
|      | ฟังก์ชัน NETWORKDAYS :                        |     |
|      | คำนวณหาจำนวนวันทำงาน                          | 177 |
|      | ฟังก์ชัน IF : สร้างสูตรคำนวณแบบมีเงื่อนไข     | 178 |
|      | ฟังก์ชันกลุ่ม DATE & TIME :                   |     |
|      | สูตรคำนวณจากข้อมูลแบบวันที่                   | 179 |
|      | ฟังก์ชันการเงิน PMT คำนวณค่างวดพ่อนบ้าน       | 181 |
|      | ฟังก์ชัน PMT : คำนวณเงินค่างวดซื้อรถ          | 181 |
|      | ฟังก์ชัน PV : คำนวณหามูลค่าเงิน               |     |
|      | ปัจจุบันจากการลงทุน                           | 182 |
|      | ฟังก์ชัน FV : คำนวณหาค่าเงินในอนาคต           | 182 |
|      | คิดหาค่าเสื่อมราคาของสินทรัพย์                | 183 |
|      | คิดค่าเสื่อมราคาแบบลดดุลลง 2 เท่า             | 183 |
|      | ฟังก์ชัน LOOKUP : คันหาและส่งกลับข้อมูล       | 184 |
|      | ค้นทาค่าข้อมูลจากตารางแนวนอนด้วย VLOOKUP      | 185 |
|      | ค้นหาค่าข้อมูลจากตารางแนวนอนด้วย HLOOKUP.     | 186 |
|      | การใช้ฟังก์ชัน VLOOKUP ดึงข้อมูลข้ามเวิร์คชีท | 187 |
|      |                                               |     |

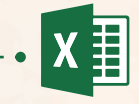

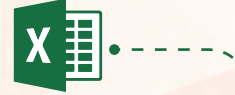

| แกรกรูปภาพ, SmartArt, Chart               | .189 |
|-------------------------------------------|------|
| ແກຣກຮູປກາພ (Pictures)                     | 190  |
| แกรกรูปภาพออนไลน์ (Online Pictures)       | 191  |
| วาดรูปทรงกราฟิก (Shapes)                  | 193  |
| จัดรูปแบบรูปทรง (Format Shape)            | 193  |
| แทรกแผนกาพ SmartArt                       | 194  |
| เพิ่มกล่องข้อความ                         | 195  |
| เปลี่ยนสีและสไตล์ให้ SmartArt             | 195  |
| สร้างกราฟ (Chart)                         | 196  |
| สร้างกราฟประเภทต่างๆ แบบธวดเร็ว           | 197  |
| เปลี่ยนชนิดกราฟ (Change Chart Type)       | 199  |
| เพิ่มองค์ประกอบกราฟ                       | 200  |
| จัดรูปแบบด้วย Quick Style & Color         | 201  |
| กรองชุดข้อมูลกราฟ (Chart Filter)          | 201  |
| สร้างกราฟแบบ Waterfall                    | 202  |
| ตัวอย่างกราฟ Waterfall แบบมีผลรวม (Total) | 203  |
| สร้างกราฟหุ้น (Stock)                     | 204  |
| สร้างกราฟ Pareto                          | 204  |
| วิเคราะท์ตัวเลขด้วยกราฟ Sparklines        | 206  |
| เปลี่ยนสีของเส้น, กราฟ (Sparkline Color)  | 207  |
| เปลี่ยนประเภทกราฟ Sparklines              | 207  |
| สร้างกราฟ Sparklines แบบรวดเร็ว           | 208  |
| ยกเลิกกราฟ Sparklines                     | 208  |

| ้วิเคราะห์ข้อมูล และสร้างรายงาน               | 209 |
|-----------------------------------------------|-----|
| ຈັດຣູປແບບຕາມເຈື່ອul (Conditional Formatting). | 210 |
| เลือกรูปแบบเงื่อนไขจากปุ่ม Quick Analysis     | 210 |
| รูปแบบการจัดรูปแบบเซลล์ตามเงื่อนไข            | 212 |
| เน้นรายการสูงสุด/ต่ำสุด (Top/Bottom Rules)    | 212 |
| เลือกเงื่อนไขซ้อนกัน                          | 213 |
| ยกเลิกการจัดรูปแบบตามเงื่อนไข                 |     |
| จากปุ่ม Quick Analysis                        | 213 |
| ยกเลิกการจัดรูปแบบตามเงื่อนไขจากเมนู          | 213 |
| สร้างตารางข้อมูล (Format as Table)            | 214 |
| กรองข้อมูลด้วย Filter                         | 215 |
| ยกเลิกเงื่อนไขการกรอง                         | 216 |
| การกรองแบบ 2 คอลัมน์ (2 เงื่อนไข)             | 216 |
| กรองข้อมูลจาก Filter บนแท็บ Data              | 217 |
| กรองข้อมูลจากสีพื้นเซลล์ (Filter by Color)    | 217 |
| กรองข้อมูลจากไอคอนการจัดรูปแบบตามเงื่อนไข     |     |
| (Filter by Cell Icon)                         | 218 |
| กรองข้อมูลด้วย Slicer (ตัวแบ่งส่วนข้อมูล)     | 219 |
| ปรับแต่งรูปแบบ, สไตล์ และขนาดของปุ่ม Slicer   | 220 |
| เลือกกรองข้อมูลด้วย Slicer                    | 220 |
| การกรองมากกว่า 1 ฟิลด์คอลัมน์                 | 221 |
| การเลือกข้อมูลแบบหลายๆ เงื่อนไข               | 221 |
| ยกเลิกเงื่อนไขการกรองจาก Slicer               | 221 |

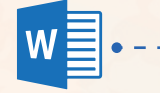

| พื้นฐาน Word 2016                             | .241 |
|-----------------------------------------------|------|
| เปิดโปรแกรม Microsoft Word 2016               | 242  |
| สร้างเอกสารใหม่จากเท็มเพลต (Template)         | 243  |
| สร้างเอกสาธใหม่จากคำสั่ง New                  | 244  |
| พื้นที่การทำงานของ Word 2016                  | 246  |
| แท็บ Ribbon พื้นฐานของ Word 2016              | 247  |
| สร้างเอกสาธใหม่ และการตั้งค่าพื้นฐาน          | 250  |
| ซ่อน/แสดงไม้บรรทัด (Ruler)                    | 251  |
| เปลี่ยนหน่วยวัดไม้บรรทัด และการวัดค่าในเอกสาร | 251  |
| เปลี่ยนชุดธีมเอกสาร (Themes)                  | 252  |
| การพิมพ์จุดหมายทั่วไปแบบง่ายๆ                 | 253  |
| การพิมพ์จดหมายแบบสากล                         | 254  |
| จดเว็บายราชการ                                | 255  |
| จัดข้อความแบบหลายคอลัมน์ (Column)             | 256  |
| การบันทึกเอกสาร (Save/Save As)                | 257  |
| เปิดไฟล์เอกสาร (Open) จากเครื่อง              | 258  |
|                                               |      |

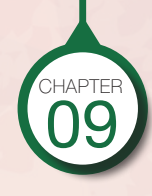

| เรียงลำดับข้อมูล (Sort)                              | 222 |
|------------------------------------------------------|-----|
| จัคเธียงข้อมูลตามสีพื้นเซลล์และไอคอน                 | 223 |
| จัดเรียงข้อมูลมากกว่า 1 หัวเรื่อง                    | 224 |
| สร้างรายงานสรุปข้อมูล (PivotTable)                   | 225 |
| สร้างรายงานจาก Recommended PivotTables               | 226 |
| สร้างรายงานจากปุ่ม PivotTable                        | 227 |
| การวางฟิลด์บนรายงาน                                  | 228 |
| ยกเลิกฟิลด์                                          | 229 |
| เลือกรูปแบบการแสดงพลรายงาน                           | 229 |
| กรองข้อมูลในรายงาน PivotTable                        | 23( |
| เพิ่ม Slicer เข้ามากรองข้อมูลใน PivotTable           | 23  |
| กรองข้อมูลวันที่ด้วย Timeline                        | 232 |
| วิเคราะห์ตัวเลขด้วย PivotChart                       | 23  |
| กรองข้อมูลรายงานบน PivotChart                        | 234 |
| สลับแนวข้อมูลในรายงาน PivotTable                     | 23  |
| ใช้เครื่องมือ Timeline และ Slicer กรองข้อมูลร่วมกัน. | 236 |
| ยกเลิก Timeline และ Slicer บนรายงาน                  | 230 |
| วิเคราะห์ข้อมูลส่วงหน้าด้วย Forecast Sheet           | 23  |
| สร้างรหัสผ่านป้องกันเวิร์คษีท (Protect Sheet)        | 239 |
| ยกเลิกรหัสพ่าน (Unprotect Sheet)                     | 24( |
| สร้างการป้องกับเวิร์คมิค (Protect Workbook)          | 240 |

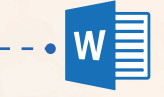

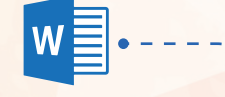

| Format จัดรูปแบบเอกสาร                  | 259 |
|-----------------------------------------|-----|
| จัดรูปแบบข้อความ (Font)                 |     |
| แตะเลือกคำสั่งจัดรูปแบบ                 |     |
| จัดรูปแบบสีพื้น (Shading)               |     |
| ใส่เส้นขอบเนื้อหา (Borders)             |     |
| ຈັດຣູປແບບຣາຍກາຣດ້ວຍຫັວເລขແລະບຸລເລ็ต     | 263 |
| กำหนดรูปแบบเลขลำดับเอง                  |     |
| กำหนดรูปแบบเลขลำดับหัวข้อย่อย           |     |
| จัดรูปแบบรายการด้วยบุลเล็ตรูปภาพ        |     |
| จัดรูปแบบด้วยสไตล์ (Styles)             |     |
| กำหนดเอฟเฟ็กต์ตัวอักษร (Text Effects)   | 267 |
| จัดข้อความแบบ WordArt                   |     |
| ຈັດຣູປແບບຕັວຍັກປຣຕັວນຳດ້ວຍ Drop Cap     | 269 |
| จัดรูปแบบย่อหน้า (Paragraph)            | 270 |
| จัดตำแหน่งข้อความ (Alignment)           | 271 |
| ຕັ້ນຣະຍະແກ໊ບ (Tab)                      | 272 |
| ใส่สัญลักษณ์ในช่องว่างแท็บ (Tab Leader) |     |
| ยกเลิกแท็บ (Clear Tab)                  | 273 |
| ใส่เส้นขอบหน้าเอกสาร (Page Borders)     | 274 |
| สร้างปกรายงาน (Cover)                   | 275 |
| เลือกปกเอกสารออนไลน์                    |     |
| Page Break (เส้นแบ่งกน้า)               | 277 |
| ใส่ลายน้ำเอกสาร (Watermark)             |     |

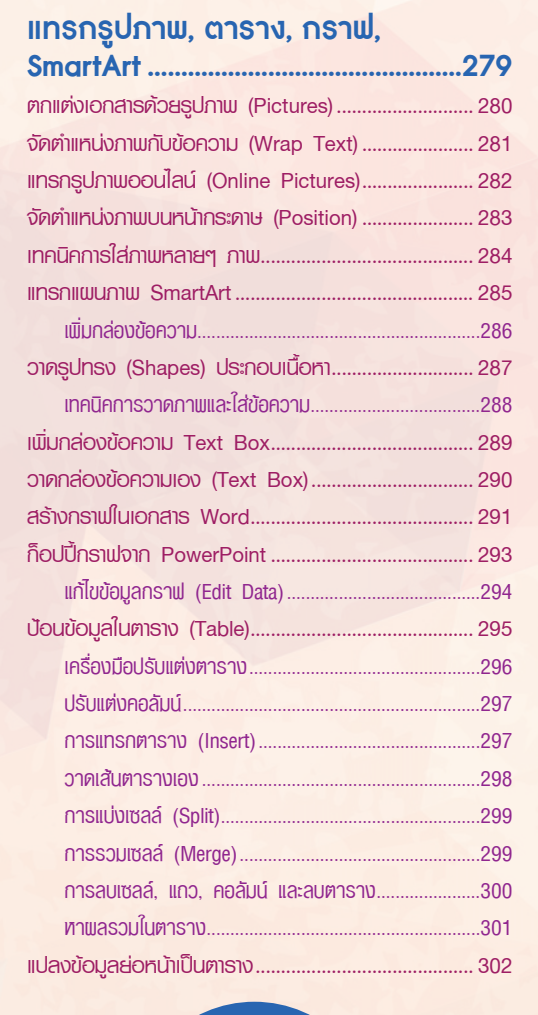

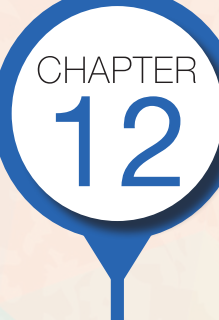

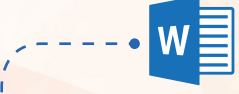

### จดหมายเวียน ซองจดหมาย และป้ายฉลาก ......303

| สร้างชองจดหมาย (Envelopes)                     | . 304 |
|------------------------------------------------|-------|
| สร้างชองใส่การ์ค                               | . 305 |
| สร้าง Mail Merge (จดหมายเวียน)                 | . 306 |
| เตรียมเอกสารหลัก                               | . 307 |
| สຣ້າงตาธางเก็บธายชื่อພູ້ຣັບ (Recipient)        | . 308 |
| พิมพ์จดท <sub>ี</sub> มายเวียน (Letters Merge) | . 309 |
| ขั้นตอนการแทรกฟิลด์รายชื่อลงในจดหมาย           | 311   |
| แสดงพลลัพธ์การรวม และตรวจสอบข้อมูล             | 312   |
| ขั้นตอนการแสดงพลลัพธ์                          | 313   |
| พิมพ์ชองจดหมายจำนวนมาก                         | . 314 |
| ส่งอีเมลจำนวนมาก (Merge to Email)              | . 316 |
| เลือกรายชื่ออีเมลจาก Outlook                   | . 317 |
| การพิมพ์ฉลากหรือเลเบล (Labels)                 | . 320 |
| สั่งพิมพ์เอกสาร (Print)                        | . 323 |
| การสร้างหัวจดหมาย                              | . 325 |
| สร้างหัวกระดาษหน้าคู่/หน้าคี้ให้ต่างกัน        | . 327 |
| ออกแบบกระดาษหัวจดหมาย                          | . 328 |
|                                                |       |

| พื้นฐาน PowerPoint 2016                  | 329 |
|------------------------------------------|-----|
| เริ่มต้นใช้งาน Microsoft PowerPoint 2016 | 330 |
| เลือกสร้างพรีเซนเตชันจากชุดธีม (Themes)  | 331 |
| New : สร้างพรีเซนเตษันใหม่               | 332 |
| ส่วนประกอบของ PowerPoint 2016            | 333 |
| ใส่เนื้อหาลงในสไลด์แผ่นแรก (Title Slide) | 334 |
| New Slide เพิ่มสไลด์แผ่นใหม่             | 335 |
| เปลี่ยนเค้าโครงสไลด์ (Slide Layout)      | 336 |
| แท็บ Ribbon พื้นฐานของ PowerPoint 2016   | 337 |
| การใช้งานภาษาไทย และการสัมพัสหน้าจอ      | 340 |
| เปลี่ยนชุดธีม (Themes)                   | 341 |
| เปลี่ยนชุดธีมสี (Theme Colors)           | 342 |
| เปลี่ยนฟอนต์ของธีม (Theme Fonts)         | 343 |
| ສຮ້ານຮຸດຟอนต์ເພັ່ມ                       | 343 |
| เปลี่ยนธีมเอฟเฟ็กต์ (Theme Effects)      | 344 |
| Format Background จัดรูปแบบพื้นสไลด์     | 345 |
| เลือกขนาดของสไลด์ (Slide Size)           | 348 |
| มุมมองการทำงานสไลด์ (View)               | 349 |
| บันทึกไฟล์พธีเซนเตษัน (Save)             | 351 |
| เปิดไฟล์พธีเซนเตษัน (Open)               | 352 |

CHAPTER

P

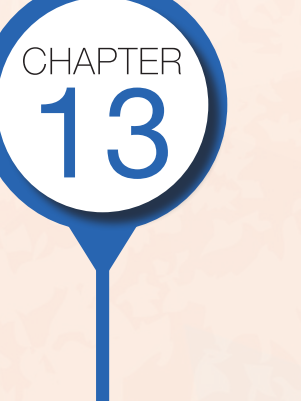

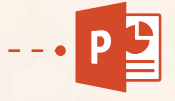

| เนื้อหาสไลด์ Slide Contents                     | <mark>353</mark> |
|-------------------------------------------------|------------------|
| จัดรูปแบบข้อความในสไลด์                         | 354              |
| แตะเลือกข้อความ                                 | 355              |
| จัดรูปแบบข้อความเป็น WordArt                    | 355              |
| ใส่สีพื้นกรอบข้อความ (Shape Fill)               | 356              |
| จัดรูปแบบราชการแบบบุลเล็ต (Bullets)             | 357              |
| จัดรูปแบบราชการแบบเลขลำดับ (Numbering)          | 358              |
| เพิ่มกล่องข้อความ Text Box                      | 359              |
| จัดรูปแบบข้อความและกรอบข้อความ                  | 360              |
| ใส่รูปภาพลงในสไลด์ (Pictures)                   | 361              |
| เลือกรูปภาพออนไลน์ (Online Pictures)            | 362              |
| จัดรูปแบบรูปภาพ (Format Picture)                | 363              |
| ຈັດຣູປກາພດ້ວຍ Layout                            | 364              |
| สร้างสไลด์อัลบั้มภาพ (Photo Album)              | 365              |
| วาดภาพประกอบการนำเสนอ                           | 367              |
| นำเสนอด้วยแผนภาพ SmartArt                       | 368              |
| สร้างพังองค์กร (Organization Chart)             | 369              |
| พังองค์กรแบบรูปภาพ (Picture Organization Cha    | rt)370           |
| แทรกไฟล์วิดีโอ (Video)                          | 371              |
| แทรกวิดีโอจาก YouTube                           | 373              |
| แทรกวิดีโอจากโค้ด (Embed Video)                 | 375              |
| เครื่องมือปรับแต่ง Video จากแท็บ Playback       | 376              |
| ใส่เสียงลงในสไลด์ (Sound/Music)                 | 377              |
| ปรับแต่งตัวเลือกการเล่นเสียง/เพลงจากแท็บ Playba | ck377            |
| อัดเสียงบรรยายลงในสไลด์ (Record Audio)          | 378              |

P

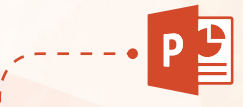

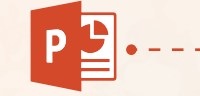

### ภาพเคลื่อนไหว Animations & Transitions......391

| ใส่เอฟเฟิกต์การเปลี่ยนแผ่นสไลด์             | . 392 |
|---------------------------------------------|-------|
| เอฟเฟ็กต์ Transitions กลุ่มต่างๆ            | 393   |
| ตัวเลือกของเอฟเฟ็กต์ (Effect Options)       | 393   |
| ตั้งเวลาเปลี่ยนสไลด์อัตโนมัติ               | 394   |
| ใส่เอฟเฟ็กต์การเคลื่อนไหวเนื้อหา            | . 395 |
| กำหนดตัวเลือกการแสดงเอฟเฟ็กต์เพิ่มเติม      | 396   |
| ใส่เอฟเฟ็กต์เคลื่อนไหวเพิ่มมากกว่า 1 แบบ    | 396   |
| เอฟเฟ็กต์ประเภท Entrance                    | 397   |
| ເພັ່ນເວຟເຟົກຕ໌ເບັບວອບເຈົກຕ໌                 | . 398 |
| เพิ่มเอฟเฟ็กต์ออกให้ออบเจ็กต์ (Exit)        | . 399 |
| ทดสอบการเคลื่อนไหวของเอฟเฟ็กต์              | 400   |
| การเคลื่อนไหวของข้อความ                     | 401   |
| แสดงหน้าต่างเลือกออบเจ็กต์ (Selection Pane) | . 402 |
| สร้างการเคลื่อนไหวให้ SmartArt              | . 403 |
| สร้างการเคลื่อนไหวให้ Chart (กราฟ)          | . 404 |
| ใส่การเคลื่อนไหวให้ตารางและวิดีโอ           | 406   |
| ยกเลิกเอฟเฟิกฑ์การเคลื่อนไหว                | 406   |

| นำเสนอสไลด์ Slide Show                           | 407 |
|--------------------------------------------------|-----|
| แสดงสไลด์โชว์ (Slide Show)                       | 408 |
| จบการนำเส <mark>น</mark> อ (End Show)            | 410 |
| มุมมอง Reading View                              | 410 |
| ตั้งค่าการนำเสนอสไลด์ (Set Up Slide Show)        | 411 |
| ช้อมบรรยายและจับเวลา (Rehearse Timings)          | 412 |
| เปิดใช้งานมุมมอง Presenter View                  | 413 |
| ช่อน/แสดงสไลด์ (Hide/Unhide Slide)               | 414 |
| ลบสไลด์ (Delete Slide)                           | 414 |
| สั่งพิมพ์สไลด์ (Print)                           | 415 |
| เลือกพิมพ์สไลค์แบบใด                             | 415 |
| ส่งออกพรีเซนต์ไปใช้งาน                           | 416 |
| พิมพ์เป็นไฟล์เอกสาร PDF                          | 416 |
| แปลงงานพรีเซนต์เป็นไฟล์วิดีโอ (Export Video)     | 417 |
| สร้างเอกสารประกอบการบรรยาย (Handouts)            | 418 |
| Package Presentation for CD                      |     |
| (แพ็คพธีเซนต์ลงซีดี)                             | 419 |
| แชร์สไลด์ให้คนที่ต้องการ (Share - Invite people) | 420 |

CHAPTER

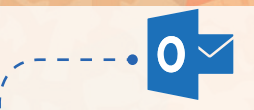

# รับ/ส่งอีเมลด้วย Outlook 2016.....421

| การใช้งาน Outlook เบืองต้น              | 422 |
|-----------------------------------------|-----|
| เพิ่มชื่อบัญชีอีเมล (New Account)       | 423 |
| เพิ่มชื่อบัญชีอีเมลแบบ POP/IMAP         | 425 |
| อ่านอีเมล                               | 427 |
| ดาวน์โหลดรูปภาพ                         | 428 |
| เปลี่ยนมุมมองการแสดงอีเมล               | 429 |
| รายช่อพู้ติดต่อ (Contacts)              | 430 |
| สร้างชื่อติดต่อใหม่ (New Contact)       | 431 |
| เขียนอีเมลใหม่ (New Email)              | 432 |
| ตอบกลับอีเมล                            | 433 |
| เช็คอีเมลใหม่ (Send/Receive)            | 434 |
| บับทึกไฟล์ที่แนบมากับอีเมล              | 435 |
| ลบอีเมล (Delete Mail)                   | 436 |
| ໂຟລເດວຣ໌ Drafts                         | 437 |
| Cleanup ล้างกล่องจดหมาย                 | 438 |
| การใช้งานปฏิทิน (Calendar)              | 439 |
| เพิ่มการนัดหมายลงในปฏิทิน (Appointment) | 440 |
|                                         |     |

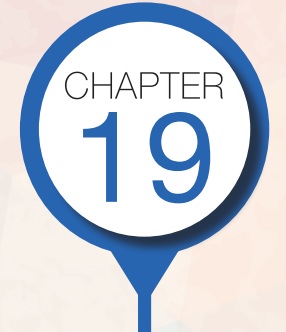

# $\triangleleft$ $\triangleleft$ C H A P T E R $\triangleright$ $\triangleright$

# พื้นฐาน Office 2016

Microsoft Office 2016 หรือ Office 365 ได้ออกแบบ การใช้งานโปรแกรมให้ออกมาในแนวทางเดียวกัน เมื่อเรา เปิดโปรแกรมใดขึ้นมาทำงาน หน้าต่างและส่วนประกอบหลัก ของทุกโปรแกรมจะจัดวางเครื่องมือและคำสั่งให้คล้ายกัน การใช้งานคำสั่งต่างๆ ก็จะทำได้แบบเดียวกัน เช่น คำสั่ง New, Save, Save As, Open, Print, Share, Export ฯลฯ การจัดรูปแบบต่างๆ รวมไปถึงการแทรกออบเจ็กต์เข้ามาใช้ใน เอกสารอย่าง Chart, Shapes, Pictures, WordArt และ SmartArt ถ้าคุณทำที่โปรแกรมใดๆ ได้ ก็จะทำได้เหมือนกัน ในโปรแกรมอื่นๆ ในชุด ด้วยคำสั่งและขั้นตอนแบบเดียวกัน และยังสามารถก็อปปี้ไปใช้งานในเอกสารระหว่างโปรแกรม ได้ง่ายๆ ด้วยคำสั่ง Copy & Paste ได้เลย

ในบทนี้จะแนะนำการใช้งาน คำสั่งหลักพื้นฐานที่สามารถใช้งาน ได้กับทุกโปรแกรมทั้ง Word, Excel และ PowerPoint ส่วนการทำงาน ที่เพิ่มเติมในส่วนที่แตกต่างกัน จะแยกอธิบายไว้ในบทย่อยของ แต่ละโปรแกรม

Product Information Defice Subscription Product Microsoft Office 365 This product contains Dis product contains Manage Account

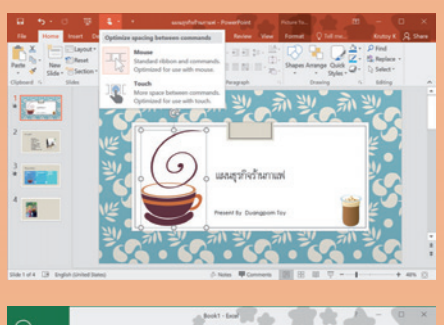

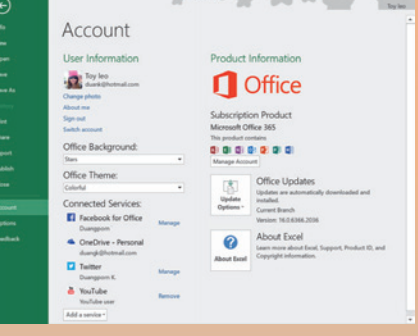

# Office 2016

Office 2016 หรือ Office 365 คือ โปรแกรมชุด Microsoft Office รุ่นล่าสุด ที่เปิดอัพเดตได้ตั้งแต่วันที่ 22 กันยายน 2558 สำหรับผู้ใช้ที่ใช้งาน Office 365/2013 เดิมอยู่แล้วจะอัพเดตได้เลย ส่วนลูกค้าประเภทองค์กรได้วาง จำหน่ายตั้งแต่วันที่ 1 ตุลาคม 2558 ผู้ใช้ที่ใช้งาน Office 2013 หรือ Office 365 เดิมอยู่แล้ว หากเห็นหน้าตาก็คง ไม่ตื่นเต้นเท่าไร เพราะหน้าตายังคงคล้ายกับ Office 2013 และการทำงานพื้นฐานส่วนใหญ่กว่า 90% ก็ยังคงใช้งาน ได้แบบเดิม แต่ Office 2016 ได้เพิ่มความสามารถเด่นๆ เข้ามาหลายตัว เน้นการใช้งานระบบสัมผัสหน้าจอ (Touch Screen) กับอุปกรณ์ที่ใช้ในปัจจุบันให้สมูทลื่นไหลมากขึ้น และได้เพิ่มการทำงานขั้นสูงในการเชื่อมต่อกับเครือข่าย การแซร์ข้อมูล การวิเคราะห์ข้อมูลในด้านธุรกิจแบบมืออาชีพมากขึ้น

Microsoft Office 2016 จะมีใช้งานทั้งแบบกล่องและการติดตั้งผ่านเว็บในชื่อ Office 365 ซึ่งผู้ใช้ที่ ใช้งาน Office 365 เวอร์ชัน 2013 จะสามารถอัพเกรดได้ฟรีโดยไม่เสียค่าใช้จ่าย แต่ผู้ใช้ไหม่หรือผู้ที่เคยใช้เวอร์ชัน 2003 และ 2007 แบบกล่องเดิมไม่สามารถที่จะอัพเกรดได้ ก็ต้องลงทะเบียนซื้อลิขสิทธิ์การใช้งานใหม่ หรือไปซื้อแบบกล่อง มาใช้เพิ่มได้ (แนะนำให้สมัคร Office 365 บนเว็บจะถูกและดีกว่า) หรือถ้าต้องการทดสอบการทำงานของโปรแกรม ชุด Office 2016 ดูก่อน ก็เรียกเข้าไปที่เว็บไซต์ของไมโครซอฟท์ https://products.office.com/th-th/try เพื่อลง ทะเบียนทดลองใช้งานโปรแกรมได้ฟรี 1 เดือน หากติดใจอยากใช้ต่อก็สมัครใช้งานต่อได้

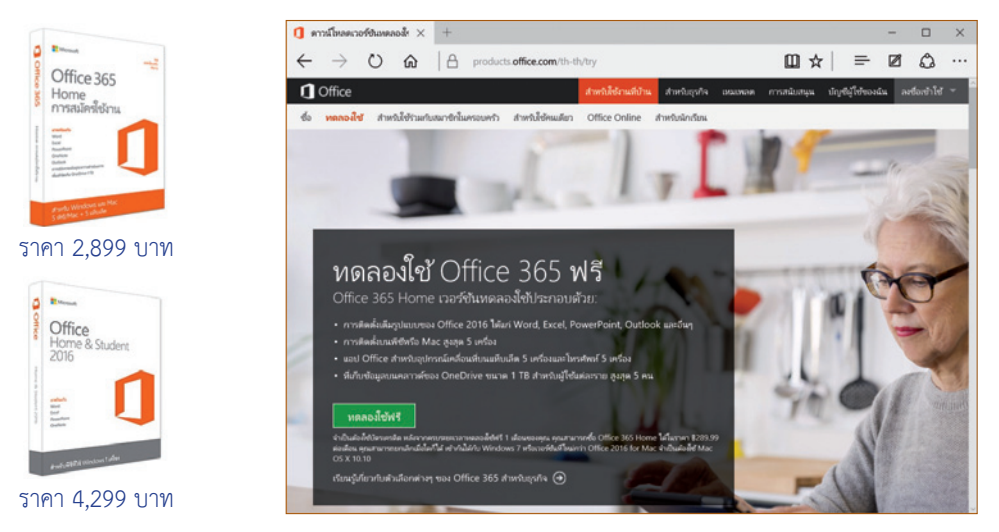

- โปรแกรม Office 365 แบบกล่องจะมี 2 แบบคือ แบบ Subscription (การสมัครใช้งาน) ลงทะเบียน ใช้งานเป็นรายปี 1 สิทธิ์ จะลงได้ 5 เครื่อง กับแบบกล่อง (สีเทา) ที่ลงได้ 1 เครื่อง ไม่มีอายุการใช้งานคือ ใช้ได้ตลอดจนกว่าจะถอนการติดตั้งเอง โดยให้คุณเรียกเข้าไปดูรายละเอียดเปรียบเทียบได้ที่เว็บไซต์ของ ออฟฟิศ http://www.microsoftstore.com/store/msapac/th\_TH/home
- เรียกเข้าไปที่ https://products.office.com/th-th/try แล้วคลิกที่ ทดลองใช้พรี จากนั้นก็ลงทะเบียน ตามขั้นตอนและข้อกำหนดที่มี ก็ติดตั้งใช้งานได้ และหลังจากการลองใช้ครบ 1 เดือน จะยกเลิกไม่ใช้งาน ต่อได้ หรือถ้าจะใช้งานต่อก็ต้องเสียเงินค่าลิขสิทธิ์การใช้งานเป็นรายเดือนหรือรายปี โดยจะตัดจาก บัตรเครดิตที่ลงทะเบียนไว้ตอนแรก
- การติดตั้ง Office 2016 จะบังคับให้ถอนโปรแกรม Office เวอร์ชันเก่าออกด้วย (ตั้งแต่ Office 2013 ลงมา) เพราะไม่สามารถลงเพื่อใช้งาน Office ทั้ง 2 เวอร์ชันพร้อมกันได้ ถ้าใช้ Office 365 อยู่แล้ว ก็อัพเกรดเป็น Office 2016 เวอร์ชันเต็มได้ฟรี ก็จะถอดโปรแกรมเดิมออกและติดตั้งเวอร์ชันใหม่แทน อัตโนมัติ

# ้Office 365 คืออะไร

Office 365 คือ โปรแกรม Microsoft Office ที่ทำงานบนอินเทอร์เน็ต ข้อมูลต่างๆ จะเก็บบนระบบ Cloud ้มีความปลอดภัยสูง Office 365 จะมี Office 2016, Outlook Mail, พื้นที่เก็บข้อมูล OneDrive ให้ถึงบัญชีละ 1 TB (1,000 GB) มารวมไว้ให้บริการในที่เดียวกัน โดยใช้ชื่อบัญชีของผู้ใช้เป็นลักษณะ Private ด้วยการ Log in เข้าระบบ

เพียงครั้งเดียว สามารถจัดสรรทรัพยากรต่างๆ ได้ เสมือนการทำงานกับ Software บน PC หรือ Notebook รวมถึง Windows Phone และ Tablet สามารถเรียกใช้งานทรัพยากรต่างๆ ที่อยู่บน Cloud ได้ตลอดเวลาหากมีการ เชื่อมต่ออินเทอร์เน็ต ทำให้ทำงานได้ 365 วัน ทุกที่ทุกเวลา และมีการปรับปรุง ระบบให้ทันสมัยอยู่ตลอดเวลา โดยจะใช้งานได้ทั้งแบบส่วนตัวและเรื่องงาน ซึ่งบริการเหล่านี้จะมีค่าใช้จ่ายเป็นรายเดือน รายปี และใช้ฟรีตามชดแพ็คเกจ

ของ Software ที่เลือก บางองค์กรและ มหาวิทยาลัยบางแห่งได้ใช้ Office 365 และให้ นักศึกษาเข้าใช้ฟรี

ในเว็บไซต์จะแสดวชุด/

shan Office 365

Q ····

เขาไข่ -

- 365 Home ซึ่งจะมี โปรแกรม ราคา และ สิทธิ์การใช้งานอะไร บ้างหากติดตั้งชุดนี้ ราคา 289.99 บาท ต่อเดือน หรือจ่ายรายปี 2.899 บาทต่อปี จะ ใช้ได้ 5 คนหรือ 5 ชื่อ
- หากจะใช้คนเดียวก็ เลือกชุด Office 365 Personal โดยใช้ได้บน PC, Mac 1 เครื่อง, แท็บเล็ต 1 เครื่อง และ โทรศัพท์ 1 เครื่อง (รวมทั้งอุปกรณ์ Windows, Apple® และ Android™)

### ไอคอนโปรแกรมที่จะใช้ได้

สามารถปรัปปรุง (Update) โปรแกรมให้ ทันสมัยอยู่เสมอ

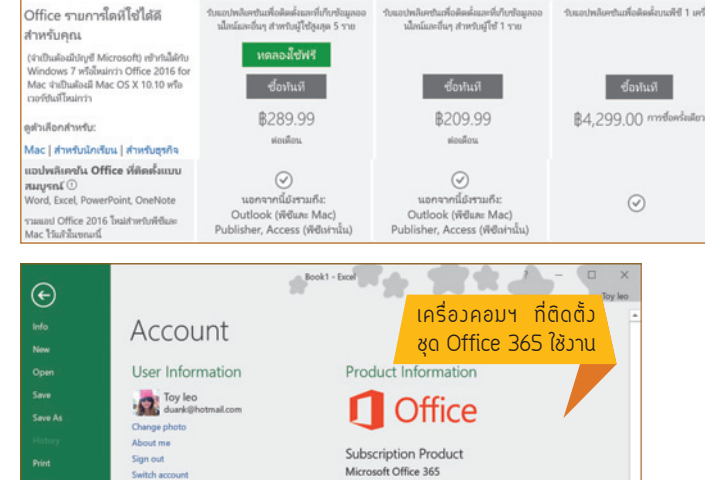

This product

1

Update Options \*

Manage A

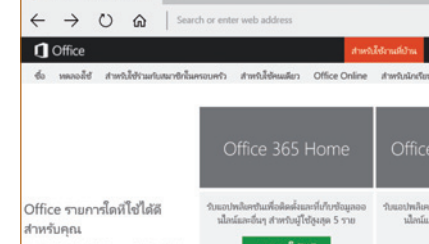

Office 365

🚺 แห้ยบเลี่ยบแล้ดภัณฑ์ Mic 🗙

Office Background:

Office Theme: Colorful

Connected Services: Facebook for Office

Twitter

OneDrive - Personal

Version: 16.0.6366.2036 About Excel ? Learn more about Excel, Support, Product ID, and Copyright information. About Excel

Current Branch

Office Updates

Updates are automatically downloaded and installed.

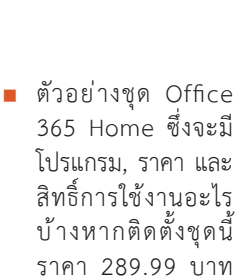

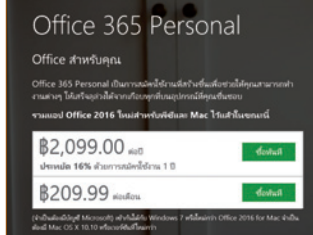

# เลือกชุดธีมโปรแกรม (Office Theme)

โปรแกรมชุด Office จะมีชุดธีม (Theme) สำหรับแสดงผลการทำงาน จะประกอบไปด้วยสีของส่วนประกอบ และรูปภาพที่แสดงบนไตเติลบาร์ของโปรแกรม การเลือกชุดธีมนี้จะป็นของ User ที่ใช้งานโปรแกรม และจะใช้แสดงผล ในทุกโปรแกรมในชุดด้วยรูปแบบเดียวกัน

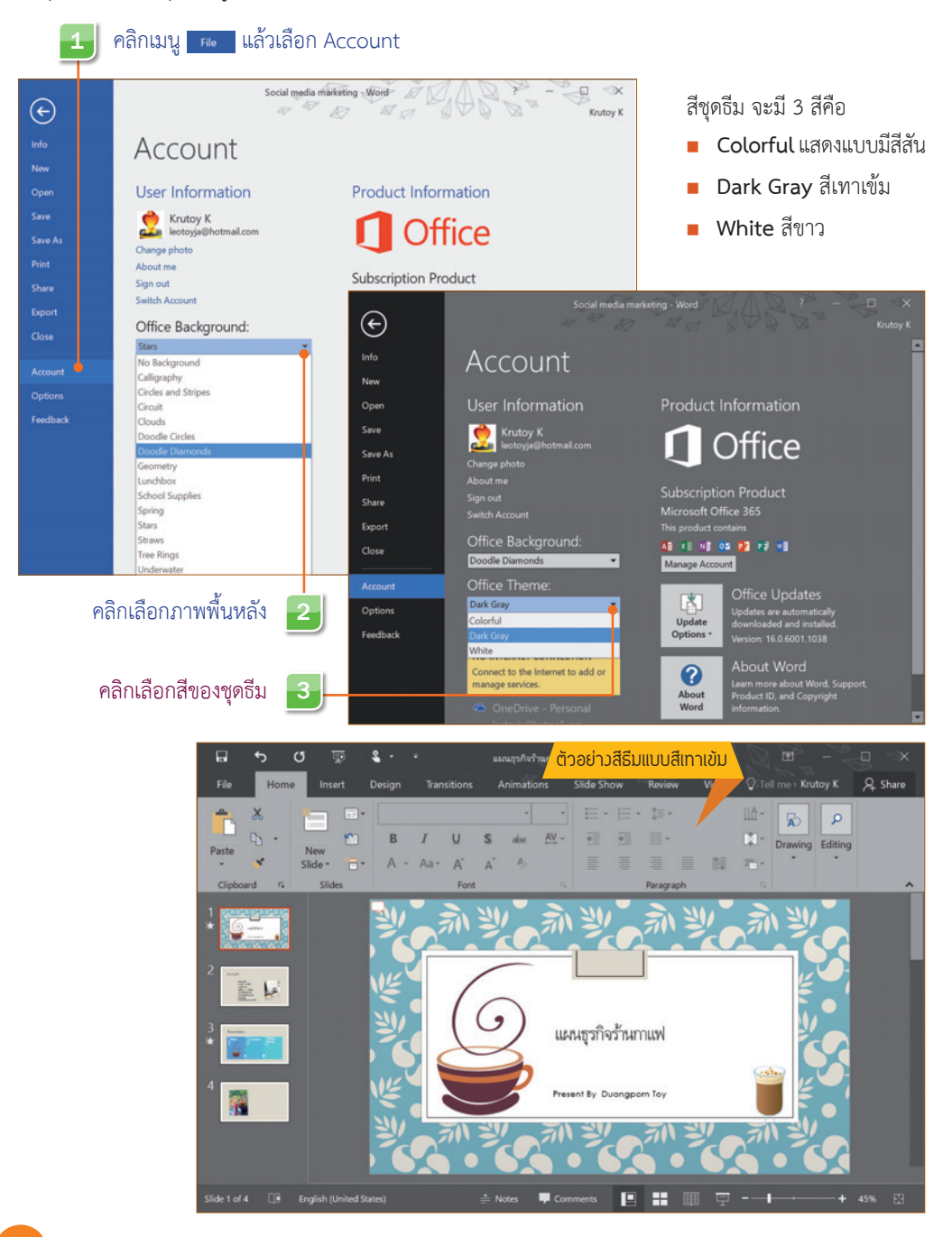

2016

Inro OFFICE

# ์ ตธวจสอบข้อมูลของบัณชีพู้ใช้ และโปรแกรม

การใช้งานโปรแกรมในชุด Office 2016 จะเข้าใช้งานตามชื่อบัญชีที่ Sign in ใช้งาน สามารถเข้าไปตรวจสอบ การใช้งาน หรือสลับไปใช้งานชื่อบัญชีอื่นได้ โดยคลิกเมนู 📧 ของแต่ละโปรแกรม และคลิกเลือก Account ได้ดังนี้

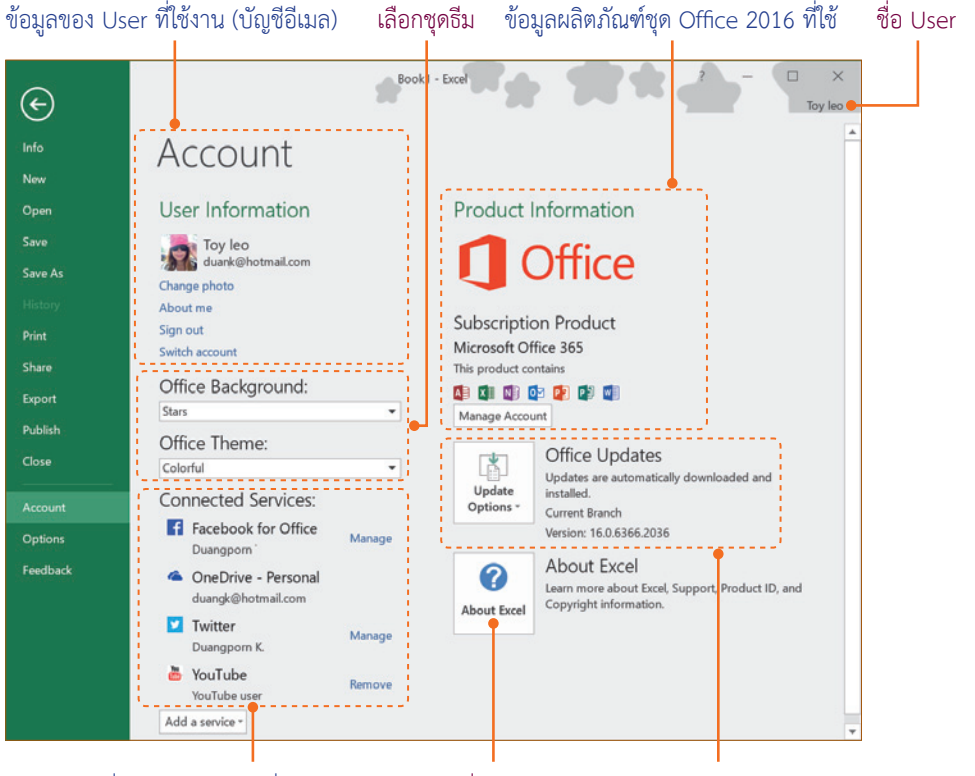

ข้อมูลการเชื่อมต่อกับบริการอื่นๆ เช่น OneDirve, Facebook หรือ YouTube ข้อมูลเกี่ยวกับ Excel

แจ้งข้อมูล การอัพเดตซอฟต์แวร์

ใน Office 2013 และ Office 2016 คุณสามารถเข้าไป ใช้บริการออนไลน์ที่คุณมีอยู่ได้ เช่น บัญชี OneDrive, Facebook, Flickr, Twitter หรือ YouTube เพื่อโหลดหรือ แชร์ข้อมูลขึ้นโซเซียลเน็ตเวิร์คผ่านโปรแกรมต่างๆ ใน ชุดออฟฟิศได้ โดยคลิกเมนู 📖 และคลิกเลือก Account แล้วเลือกการเพิ่มหรือยกเลิกบริการได้ เช่น

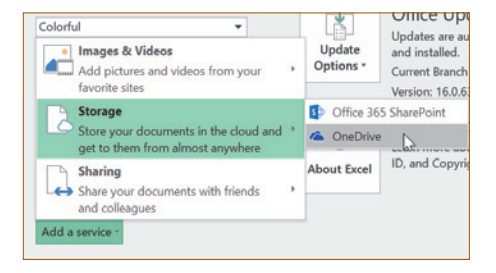

- Images & Videos เชื่อมโยงกับ Facebook, YouTube, OneDrive เพื่อนำรูปภาพและวิดีโอมาใช้งาน
- Storage เพิ่มพื้นที่เก็บข้อมูลหรือไดรว์ออนไลน์จาก OneDrive และ Office 365 SharePoint
- Sharing แชร์เอกสารข้อมูลขึ้น LinkedIn และ Twitter

# Switch Account User : สลับบัญชีพู้ใช้

เนื่องจาก Office 2016 ได้มีการเชื่อมโยงการทำงานเข้ากับชื่อบัญชีอีเมล ทั้งเรื่องสิทธิ์การใช้งานซอฟต์แวร์ และการเชื่อมโยงเข้าบริการออนไลน์ของ OneDrive, Facebook, Twitter และ LinkedIn เพื่อแชร์เอกสาร, ข้อมูล, บันทึกข้อมูล, การนำรูปภาพและวิดีโอคลิปมาใช้งานในเอกสารได้ ฉะนั้นชื่อบัญชีผู้ใช้ที่ Sign in เข้ามาใช้งาน ก็มีผลกับการทำงานและเข้าถึงบริการต่างๆ ของผู้ใช้แต่ละคน โดยจะสามารถสลับชื่อบัญชีผู้ใช้ได้ดังนี้

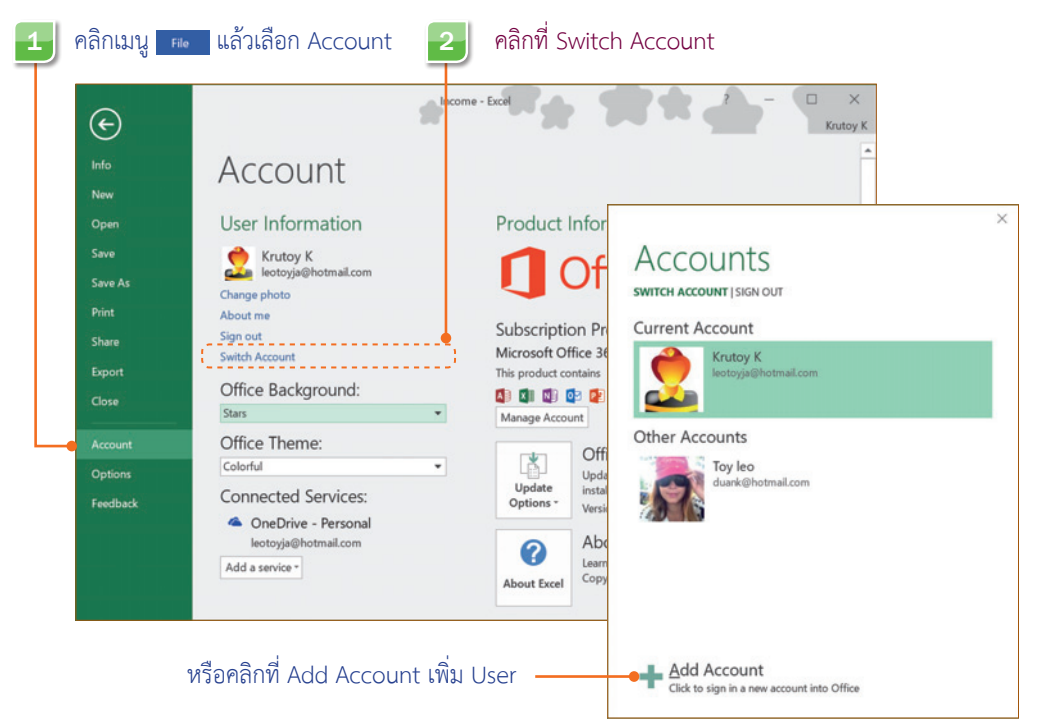

#### User คนใหม่ที่เข้ามาใช้งาน

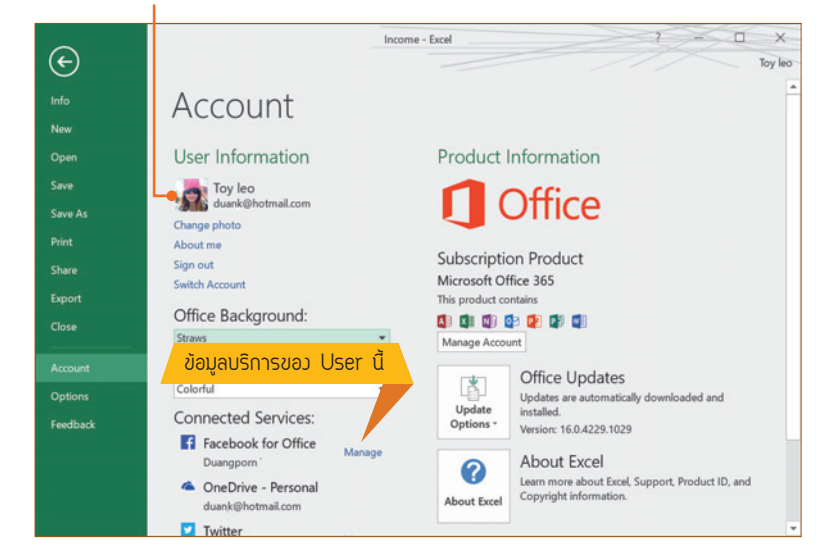

Inro OFFICE 2016

# เปลี่ยนภาษาเมนู และหน้าจอ

ถ้าคุณได้ติดตั้งชุดภาษา Microsoft Language Pack Thai/ไทย เพื่อใช้สลับภาษาแสดงผลในหน้าจอ ก็เลือก เปลี่ยนภาษาของเมนูและคำสั่งเป็นภาษาไทยหรืออังกฤษสลับกันได้ การเปลี่ยนภาษาการทำงานของโปรแกรม ในชุด Office 2016 นี้สามารถเปลี่ยนได้จากโปรแกรมใดๆ ในชุด ซึ่งจะมีผลกับทุกโปรแกรมที่ใช้งานอยู่ เช่น ขณะนั้น ใช้ภาษาอังกฤษอยู่ แล้วเปลี่ยนเป็นภาษาไทยจากโปรแกรม Excel หากคุณปิด Excel แล้วเปิดขึ้นใหม่ก็จะแสดงผล ภาษาไทย แต่ถ้าเปิดโปรแกรม Word ค้างอยู่แล้วไม่ได้ปิด ก็ยังคงใช้ภาษาอังกฤษต่อได้เหมือนเดิม จนกว่าจะปิด Word แล้วเปิดกลับเข้ามาใหม่จึงจะเปลี่ยนเป็นภาษาไทยให้ การเลือกภาษาในโปรแกรมทำได้ดังนี้

| owerPoint Options    |                                                                                                    | ? ×                    |
|----------------------|----------------------------------------------------------------------------------------------------|------------------------|
| General<br>Proofing  | 学 Set the Office Language Preferences.                                                                                                    |                        |
| Save                 | Choose Editing Languages                                                                                                    |                        |
| Language             | Add additional languages to edit your documents. The editing languages set anguage<br>including dictionaries, grammar checking, and sorting | specific features,     |
| Customize Pibbon     | Editing Language Keyboard Layout Proofing (Spelling, Gramma                                                                                 | r)                     |
| Customize Ribbon     | Thai Enabled Acc Installed                                                                                                    | Remove                 |
| Quick Access Toolbar |                                                                                                    | Set as <u>D</u> efault |
| Add-ins              |                                                                                                    |                        |
| Trust Center         | [Add additional editing languages]                                                                                                    |                        |
|                      | Let me know when I should download additional proofing tools.                                                                               |                        |
|                      | Choose Display and Help Languages                                                                                                    |                        |
|                      | Set the language priority order for the buttons, tabs and Help <sup>①</sup>                                                                 |                        |
|                      | Display Language Help Language                                                                                                    |                        |
|                      | 1. Thai [ˈlwu] <default> A 1. English <default></default></default>                                                                         | • เลอกภาษา             |
|                      | 2. English 2. Ihai [1/iti]                                                                                                    | 📃 💽 ความช่วยเห         |
|                      | Match Microsoft Windows S. Match Display Langu                                                                                              | (Help)                 |
|                      | Set as Default Set as Default                                                                                                    |                        |
|                      | View display languages installed for each Microsoft Office program.                                                                         |                        |
|                      | How do I get more Display and Help languages from Office.com?                                                                               |                        |
|                      |                                                                                                    |                        |
|                      |                                                                                                    | OK Cancel              |

- ตัวเลือก Choose ScreenTip Language คือ การเลือกภาษาคำแนะนำในหน้าจอ เมื่อเลื่อนเมาส์ไปซี้ที่ ปุ่มคำสั่ง หรือการทำงานต่างๆ ก็จะแสดงคำอธิบายขึ้นมา ซึ่งเลือกได้ดังนี้
  - Match Display Language ใช้ภาษาเดียวกับภาษาหน้าจอ

۴

หรือเลือกภาษาที่ต้องการ เช่น ภาษาหน้าจอเป็นอังกฤษ อาจเลือกคำอธิบายเป็นภาษาไทยได้

หลังจากเปลี่ยนเมนูเป็นภาษาไทยแล้ว เราต้องปิดโปรแกรมที่เปิดอยู่ แล้วเปิดกลับมาใหม่จึงจะใช้ภาษาใหม่ ที่เปลี่ยนได้ แต่ถ้าโปรแกรมอื่นๆ ในชุดเปิดค้างอยู่ก็จะใช้ภาษาเดิมต่อไปได้ จนกว่าจะปิดแล้วเปิดกลับมาใหม่

 หากต้องการเปลี่ยนจากเมนูภาษาไทยเป็นภาษาอังกฤษ ก็ทำได้เหมือนขั้นตอนที่ผ่านมา โดยเลื่อนภาษา อังกฤษขึ้นไปด้านบน

|                      |                                                                                                    |                                                                                                    |                                                              |                                                                                                    | -         |      |
|----------------------|----------------------------------------------------------------------------------------------------|----------------------------------------------------------------------------------------------------|--------------------------------------------------------------|----------------------------------------------------------------------------------------------------|-----------|------|
| Seneral              | G Set the Office Language Prof                                                                                                    | arancar                                                                                                    |                                                              |                                                                                                    |           |      |
| Proofing             | A' set the Onice Language Fiel                                                                                                    | erences.                                                                                                    |                                                              |                                                                                                    |           |      |
| Save                 | Choose Editing Languages                                                                                                    |                                                                                                    |                                                              |                                                                                                    |           |      |
| anguage              | Add additional languages to edit you<br>including dictionaries, grammar check                                                                                                    | r documents. The en                                                                                               | diting                                                       | languages set language-specific                                                                                                    | features, |      |
| Advanced             | Editing Language                                                                                                    | Keyboard Layout                                                                                                   | Prod                                                         | ofing (Spelling, Grammar)                                                                                                    | 1         |      |
| ustomize Ribbon      | English (United States) <default></default>                                                                                                    | Enabled                                                                                                    | ABC                                                          | Installed                                                                                                    | Remo      | we   |
| the America Tealling | Thai                                                                                                    | Enabled                                                                                                    | ABC                                                          | Installed                                                                                                    | Denn      |      |
| UICK ACCESS TOOIDal  |                                                                                                    |                                                                                                    |                                                              |                                                                                                    | Set as D  | efau |
| dd-ins               |                                                                                                    |                                                                                                    |                                                              |                                                                                                    |           |      |
| rust Center          | [Add additional editing languages]                                                                                                    | *                                                                                                    |                                                              | Add                                                                                                    |           |      |
|                      | free eccurerie cereil in dendent                                                                                                    |                                                                                                    |                                                              |                                                                                                    |           |      |
|                      | I lat me know when I should down                                                                                                    | and additional move                                                                                               | Eng t                                                        | in als                                                                                                    |           |      |
|                      | Let me know when I should down                                                                                                    | load additional proc                                                                                              | ofing t                                                      | tools.                                                                                                    |           |      |
|                      | Choose Display and Help Languages                                                                                                    | load additional proc                                                                                              | ofing t                                                      | tools.                                                                                                    |           |      |
|                      | Let me know when I should down<br>Choose Display and Help Language<br>Set the language priority order for the                                                                                                    | load additional proc<br>s<br>e buttons, tabs and                                                                  | ofing t                                                      | bools.                                                                                                    |           |      |
|                      | Choose Display and Help Languages<br>Set the language priority order for the<br>Display Language                                                                                                    | load additional proc<br>s<br>e buttons, tabs and                                                                  | Help                                                         | ools.                                                                                                    |           |      |
|                      | Let me know when I should down Choose Display and Help Language: Set the language priority order for the Display Language L. English < default>                                                                                                    | load additional proc<br>s<br>e buttons, tabs and                                                                  | Help                                                         | tools.<br>D<br>elp Language<br>English <default></default>                                                                                  |           |      |
|                      | Let me know when I should down Choose Display and Help Language: Set the language priority order for the Display Language L. English <default> Z. Thai [Tuta]</default>                                                                                                    | load additional proc<br>s<br>e buttons, tabs and                                                                  | Help<br>Help<br>Help<br>Help<br>2.                           | ools.<br>elp Language<br>English <default><br/>Thai [ניוט]</default>                                                                        |           |      |
|                      | Let me know when I should down Choose Display and Help Language: Set the language priority order for the Display Language L. English - default> Z. Thai [Ung] Match Microsoft Windows                                                                                                 | load additional proc<br>s<br>e buttons, tabs and                                                                  | Help<br>Help<br>1.<br>2.<br>3.                               | ools.<br>elp Language<br>English <default><br/>Thai (Twg)<br/>Match Display Language</default>                                              |           |      |
|                      | Let me know when I should down Choose Display and Help Language: Set the language priority order for the Display Language Lenglish «default» Thai [two] Match Microsoft Windows                                                                                                    | load additional proc<br>s<br>e buttons, tabs and                                                                  | Help<br>Help<br>1.<br>2.<br>3.                               | tools.<br>elp Language<br>English <default><br/>Thai (1va)<br/>Match Display Language</default>                                             |           |      |
|                      | Let me know when I should down Choose Display and Help Language Set the language priority order for the Display Language L. English - default> Z. Thai [Thi] Match Microsoft Windows Set as Default                                                                                   | load additional process                                                                                           | Help<br>Help<br>1.<br>2.<br>3.                               | elp Language<br>elp Language<br>English <default><br/>Thai [1ms]<br/>Match Display Language<br/>Set as Default</default>                    |           |      |
|                      | Let me know when I should down Choose Display and Help Language Set the language priority order for the Display Language L English <default> Z. Thai [1/ua] Match Microsoft Windows Set as Default P View display Languages installed fi</default>                                    | load additional proc                                                                                              | Help<br>Help<br>1.<br>2.<br>3.<br>Sflice p                   | elp Language<br>English <default><br/>Thai [לויום]<br/>Match Display Language<br/>Set as Default<br/>regram</default>                       |           |      |
|                      | Let me know when I should down Choose Display and Help Languages Set the language priority order for the Display Language L English <default> Z. Thai [1/ng] Match Microsoft Windows Set as Default P giver display languages installed fr @. How do Lot more Display and H</default> | load additional proc                                                                                              | Help<br>Help<br>Help<br>Help<br>Help<br>Help<br>Help<br>Help | tools.<br>elp Language<br>English <default><br/>Thai [ניונו]<br/>Match Display Language<br/>Set as Default<br/>rrogram<br/>accom?</default> |           |      |
|                      | Let me know when I should down Choose Display and Help Language Set the language priority order for the Display Language Lenglish «default» Thai [tre] Match Microsoft Windows Set as Default P Yiew display languages installed fo How do I get more Display and Help                | load additional proc                                                                                              | Help<br>Help<br>1.<br>2.<br>3.<br>ffice p                    | tools.<br>elp Language<br>English <default><br/>Thai [the]<br/>Match Display Language<br/>Set as Default<br/>rogram<br/>e.com2</default>    |           |      |
|                      | Let me know when I should down Choose Display and Help Language Set the language priority order for the Display Language L. English edefaults Z. Thai [Tre] Match Microsoft Windows Set as Default P View display languages installed for How do I get more Display and H             | load additional proc<br>b<br>buttons, tabs and<br>buttons, tabs and<br>or each Microsoft O<br>telp languages from | Help<br>Help<br>Help<br>Help<br>2.<br>3.<br>3.               | tools.<br>elp Language<br>English <default><br/>Thai [1wa]<br/>Match Display Language<br/>Set as Default<br/>rogram<br/>re.com?</default>   |           | •    |

## คลิกเลือกภาษาอังกฤษ แล้วคลิกปุ่ม 💽 เลื่อนขึ้นด้านบน

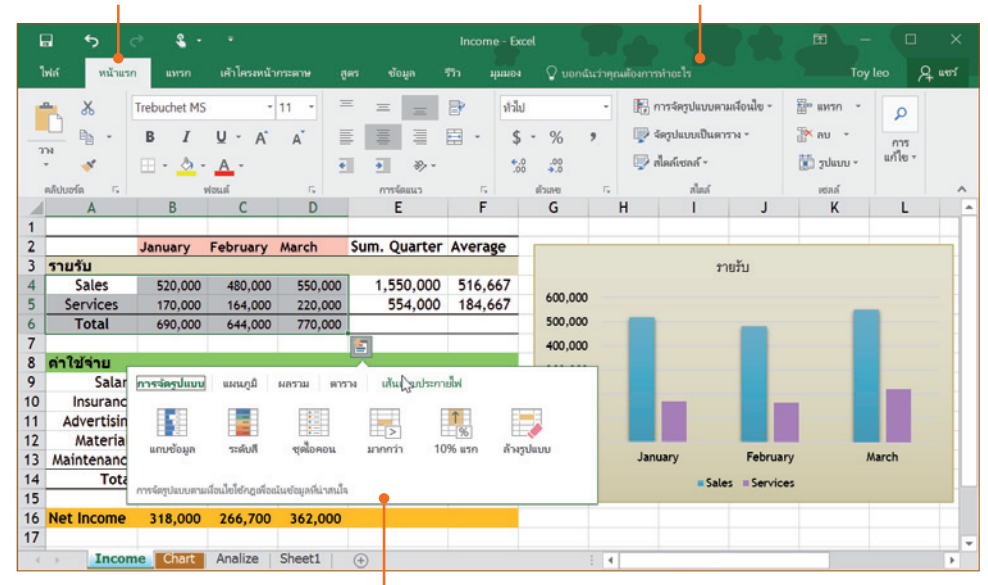

### ชื่อริบบอนภาษาไทย

### คำสั่งภาษาไทย

#### การทำงานต่างๆ ภายในก็จะเป็นภาษาไทยทั้งหมด

# Office เวอร์ชันล่าสด

สนุกกับงานทุกที่ ทุกเวลา +

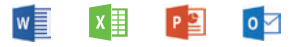

ใช้งานได้ทั้ง PC, Notebook และ Ultrabook

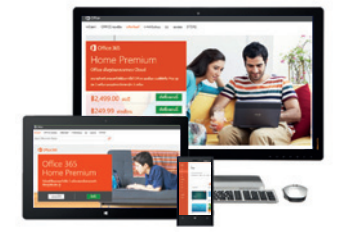

คู่มีอการใช้ Office 2016 & 365 เล่มนี้ครบครันทุกโปรแกรม ทั้ง Word, Excel, PowerPoint และ Outlook พร้อมใช้งานพ่านเมาส์และ ระบบสัมพัสหน้าจอ เน้นการใช้งานหลักตั้งแต่พื้นจานสำหรับพ้ที่เริ่มต้น ้ไปจนถึงการสร้างเอกสารขั้นสูงสำหรับพู้ที่ใช้งาน Office เวอร์ชันเดิม อยู่แล้ว เรียนรู้การสั่งงานแบบใหม่ คุณสมบัติใหม่ๆ พร้อมตัวอย่าง ้งานจริง ไม่ว่าจะเป็นจดหมาย, ธายงาน, จดหมายเวียน, สูตุธคำนวณ, ฟังก์มันคำนวณขั้นสูง, วิเคราะห์ข้อมูลด้วย PivotTable, PivotChart, Slicer, Timeline, Sparklines, Chart, SmartArt, Forecast Sheet, กราพ Waterfall, สร้างงานพรีเซนเตษัน, ภาพเคลื่อนไหว, Slide Show, แทรกวิดีโอ YouTube. เชื่อมต่อ Facebook และ Twitter พร้อมด้วย ทิปและเทคนิคมากมายกายในเล่มนี้

| C Shipe Bleck - | Cuick - Li Ange Sol * Posi<br>Styles A - en Couste Link *                                                                                 | fon Whap<br>Text - |
|-----------------|----------------------------------------------------------------------------------------------------|--------------------|
|                 | Defe 12 erve 250 e 27 even 250 e 27 even 250                                                                                              |                    |
|                 | dagi 1965 n rushi unuarnanlu<br>Gaji 1965 n rushi unuarnanlu<br>Gasagita daasan 1980<br>Tealari 08-845-8253<br>Enali : kanjandhatsudi.can |                    |
|                 | Advantes : San                                                                                                    |                    |

| cfuble Recommended Table<br>Peoplates | Butte | ion Add | - Perce | i P<br>Sans | 致- 4<br>〇- 1 | . B. a.<br> |
|---------------------------------------|-------|---------|---------|-------------|--------------|-------------|
| A 1                                   |       | 0       | D       |             | 1            | 100         |
| NEMUM COFFEE                          |       |         |         |             |              | 6 feb 5.84  |
| CAPPUCINO                             | 120   | 125     | 90      | 130         | 244          | 90          |
| ESSPACISO                             | 80    | 78      | 68      | 87          | 90           | 82          |
| ESSPRESSO MACHANTO                    | 50    | 45      | 60      | 55          | 45           | 73          |
| LATTE                                 | 150   | 180     | 168     | 190         | 220          | 195         |
| AMERICANO D                           | 45    | 52      | 55      | \$7         | 60           | 70          |
| MODHA                                 | 70    | -65     | 52      | 60          | 48           | 50          |
| MODIA RASEERRY MA                     | 25    | 10      | 42      | 10          | 40           | 39          |
| MAT NODIA                             | 16    | 42      | 40      | 50          | 29           | 45          |
| CARAMEL LATTE                         | Q 25  | 28      | 32      | 24          | 42           | 38          |
| UNAILLA LATTE                         | 54    | -48     | 52      | 28          | 47           | 55          |

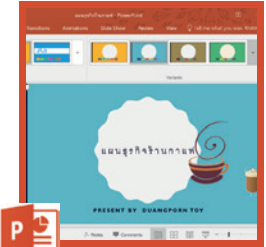

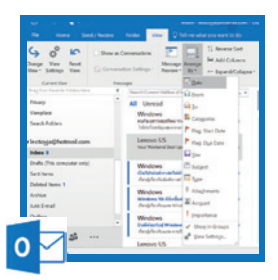

- พื้นฐาน Office 2016
- IINSN Pictures, Shapes, Chart, WordArt 🔳 IINSNSUMW, SmartArt, Chart
- เพิ่ม Add-ins และบริการออนไลน์
- พื้นฐาน Excel 2016
- ป้อนข้อมล และจัดการเวิร์คชีท
- จัดรูปแบบข้อมูลและเวิร์คชีท

- สร้างสูตรคำนวณ Formula & Function
- วิเคราะห์ข้อมล และสร้างรายงาน
- พื้นฐาน Word 2016
- Format จัดรปแบบเอกสาร
- IINSกรูปภาพ, ตาราง, กราฟ, SmartArt
- จดหมายเวียน ซองจดหมาย และป้ายฉลาก
- 📕 พื้นฐาน PowerPoint 2016
- เนื้อหาสไลด์ Slide Contents
- masyula:nsyw Table & Chart
- ภาพเคลื่อนไหว Animations & Transitions
- uhaupalan Slide Show
- รับ/ส่งอีเมลด้วย Outlook 2016

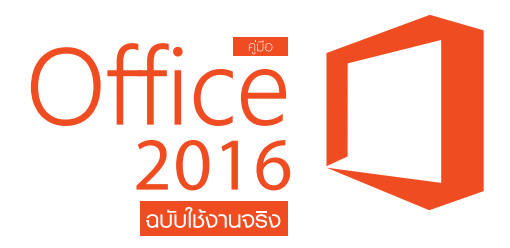

้ดวมพระ เดี๋ยมคำ บรรณาธิการ พิษณุ ประศิริ

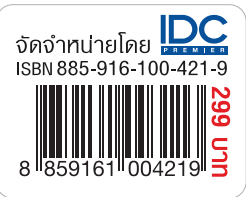